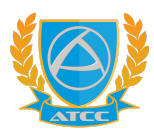

คู่มือการดูผลการเรียนผ่านระบบ Application RMS (Online) วิทยาลัยเทคโนโลยีพณิชยการอยุธยา

1. เข้าสู่แอพพลิเคชัน My RMS

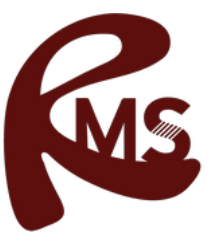

2. เข้าสู่ระบบ โดยเลือกประเภทสถานศึกษา "วิทยาลัย"

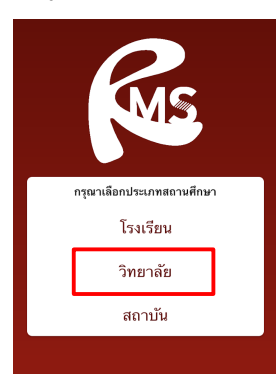

ค้นหาชื่อสถานศึกษา พิมพ์ "พณิชยการ"

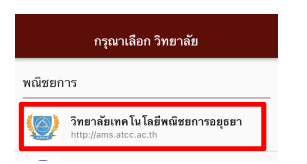

- 4. กรอกข้อมูล
  - ชื่อผู้ใช้งาน รหัสนักศึกษา 10 หลัก
    65XXXXXXXX (ตัวอย่าง)
  - รหัสผ่าน วัน/เดือน/ปี เกิดของนักศึกษา
    29/07/2541 (ตัวอย่าง)

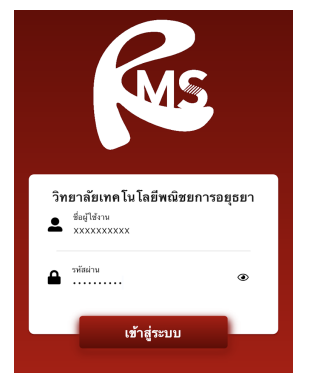

5. เช็คสถานการณ์ (นักเรียน) ว่าเป็น **นักเรียน** 

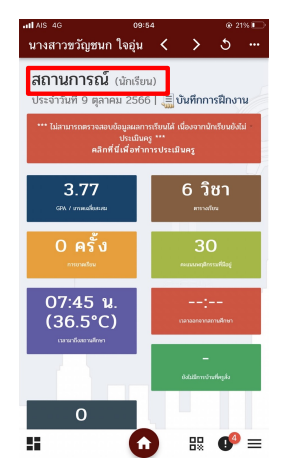

การประเมินครู ก่อนดูผลการเรียน
 คลิกที่นี่เพื่อทำการประเมินครู > เลือก

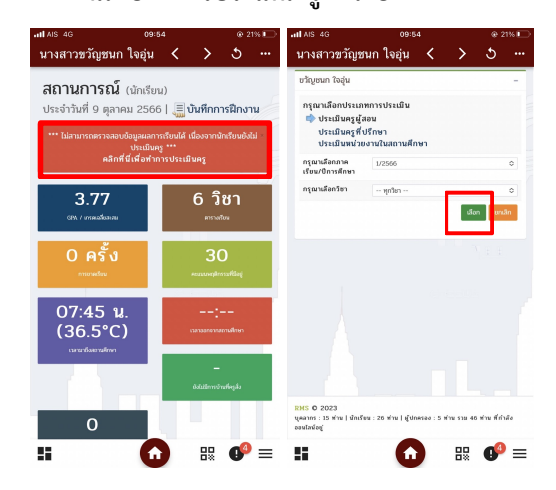

ใส่คะแนนแต่ละข้อ > ยืนยันข้อมูลว่าถูกต้อง และ ทำการบันทึกข้อมูล

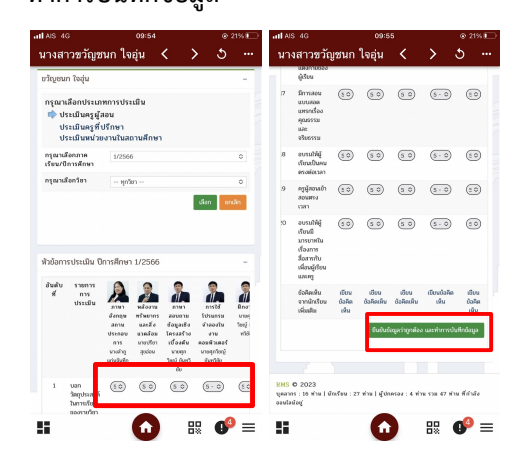